คู่มือติดตั้งระบบประชุมทางไกลออนไลน์ GIN Conference เวอร์ชั่น 8.0

(GIN Conference Version 8)

โดย

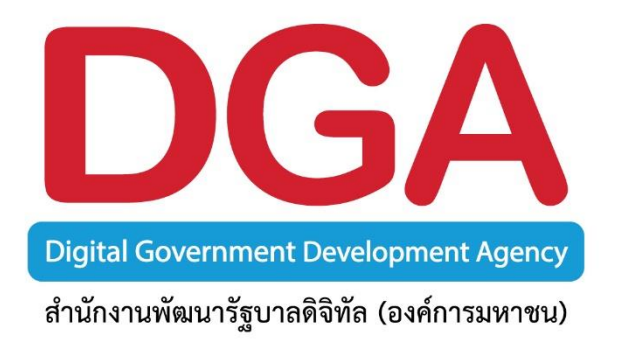

## สำนักงานพัฒนารัฐบาลดิจิทัล (องค์การมหาชน)(สพร.)

## ระบบประชุมทางไกลออนไลน์ GIN Conference Version 8.0

## <u>ขั้นตอนการติดตั้งระบบ GIN Conference เวอร์ชั่น 8.0</u>

1. เข้า Link URL :: http://www.ginconference.com ผ่านเบราว์เซอร์ Internet Explorer ดังรูป

| Home                                                                                                    | วิธีใช้งาน<br>How to use                                                                                                    | ดาวน์โหลด<br>Download                                                                                                    | ติดต่อเรา<br>Contact us                             |
|----------------------------------------------------------------------------------------------------|----------------------------------------------------------------------------------------------------|----------------------------------------------------------------------------------------------------|-----------------------------------------------------|
| Home                                                                                                    | GIN Con<br>ระบบประชุมหางไกลผ่                                                                                                    | ference<br>านเครือข่ายภาครัฐ<br>ginconference.com                                                                         | conact us                                           |
| ขั้นตอนการเข้าใช้ง                                                                                                    | านระบบ Gin Conferenc                                                                                                    | ce                                                                                                    |                                                     |
| ขั้นตอนที่ 1 🕨<br>คลิก "ทางเข้าสู่ห้องประชุม"                                                                                                    | ชั้นตอนที่ 2 <b>&gt;</b><br>ใส Username และ password                                                                                                    | ขั้นตอนที่ 3 <b>&gt;</b><br>เลือกห้องประชุมที่ใช้งาน                                                                      | ขั้นตอนที่ 4 <b>&gt;</b><br>เข้าสู่ห้องประชุมทางไกล |
| คู่มือการใช้งานมีทั้งร<br><u>1. คู่มือติดตั้ง (Install)</u><br><u>2. คู่มือติดตั้ง (Install)</u><br><u>3. คู่มือติดตั้ง (Install)</u><br><u>4. คู่มือการใช้งานระบ</u><br><u>5. คู่มือการใช้งานระบ</u> | หมด ดังนี้<br><u>ระบบ Version 8.0 บนเครื่อ</u><br><u>และวิธีการใช้งานระบบ Ver</u><br><u>และวิธีการใช้งานระบบ Ver</u><br><u>บ Version 8.0 บนเครื่องกอง</u><br><u>บ Version 8.0 บนเครื่องกอง</u> | <u>งงกอมพิวเตอร์</u><br>rsion 8.0 บนมือถือ IOS<br>rsion 8.0 บนมือถือ Andr<br>เพิวเตอร์ (ฉบับเต็ม)<br>เพิวเตอร์ (ฉบับเย่อ) | oid                                                 |
|                                                                                                    | ทางเข้าสู่ห<br>Gin Conferen                                                                                                    | า้องประชุม<br>ce Version 8.0                                                                                              |                                                     |

2. คลิกที่ "ทางเข้าสู่ห้องประชุม" ดังรูป

| DGA<br>Internet Contenent Jung<br>Internetioning unable Exercision                                                                                                    | สำนักงานพัฒนารัฐบ<br>Digital Government Devel                                                                                                    | าลดีจีทัล (องค์การมห<br>opment Agency (Public C                                                                                                   | 1าชน) (สพร.)<br>Drganization) (DGA)            |
|----------------------------------------------------------------------------------------------------|----------------------------------------------------------------------------------------------------|----------------------------------------------------------------------------------------------------|------------------------------------------------|
| หน้าหลัก<br>Home                                                                                                    | วิธีใช้งาน<br>How to use                                                                                                    | ดาวน์โหลด<br>Download                                                                                                    | ติดต่อเรา<br>Contact us                        |
|                                                                                                    | GIN Con<br>ระบบประชุมทางไกลผ่<br>www                                                                                                    | ference<br>านเครือข่ายภาครัฐ<br>ginconference.com                                                                                                 | contact as                                     |
| ขั้นตอนการเข้าใช้งาง                                                                                                    | นระบบ Gin Conference                                                                                                    | ce                                                                                                    |                                                |
| ขั้นตอนที่ 1 <b>&gt;</b><br>คลิก "ทางเข้าสู่ห้องประชุม"                                                                                                    | รับตอนที่ 2 <b>&gt;</b><br>ใส Username และ password                                                                                                    | ขั้นตอนที่ 3 <b>&gt;</b><br>เลือกห้องประชุมที่ใช้งาน                                                                                              | ะ<br>ขั้นตอนที่ 4 ►<br>เข้าสู่ห้องประชุมทางไกล |
| ทู่มือการใช้งานมีทั่งหะ<br><u>1. กู้มือติดตั้ง (Tastal) :</u><br><u>2. กู้มือติดตั้ง (Tastal) :</u><br><u>3. กู้มือติดตั้ง (Tastal) :</u><br><u>4. กู้มือการใช้งานระบบ</u><br><u>5. กู้มือการใช้งานระบบ</u> | มด ดังนี้<br><u>ระบบ Version 8.0 บบแก้รัก</u><br>เ <u>ณะวิธีการใช้งานระบบ Ve<br/>เ<u>ณะวิธีการใช้งานระบบ Ve</u><br/><u>Version 8.0 บบแก้ร้องกอะ</u><br/><u>Version 8.0 บบแก้ร้องกอะ</u><br/><u>Gin Contact</u></u> | รงกอมทิวเตอร์<br>rsion 8.0 บาเมื่อถือ IOS<br>rsion 8.0 บาเมื่อถือ Andr<br>มหิวเตอร์ (ฉบับเต็ม)<br>มหิวเตอร์ (ฉบับข่อ)<br>ส่องประชุม<br>ล้องประชุม | oid                                            |
| ดิตต่อทีม Helpde<br>Contact support tea                                                                                                    | sk คำถามม                                                                                                    | ที่พบบ่อย เรื                                                                                                    | ัดความเร็วอินเตอร์เน็ต<br>Internet speed test  |
|                                                                                                    | สำนัก<br>Prime                                                                                                    | าหายกรัฐมนตรี<br>Minister's Office                                                                                                    |                                                |

3. จากนั้นคลิกที่ "First time user" เพื่อดาวน์โหลดระบบ GIN Conference Version 8.0

| หร่มศไข้สรังแรก<br>GIN Confere<br>ระบบประชุมทางไกลผ่านเครือข่ายภาค | nce<br><sup>5</sup> 9<br>DGA         |  |
|--------------------------------------------------------------------|--------------------------------------|--|
| สำหรับสมาชิก                                                       |                                      |  |
| Digital Government Developmen                                      | t Agency (Public Organization) (DGA) |  |

คลิก "Download" ในหัวข้อ "AcuConference – Full Function client"

| Downloads                                                                                        |                      |
|--------------------------------------------------------------------------------------------------|----------------------|
| AcuConference Application(60M)                                                                   |                      |
|                                                                                                  | Install Now Download |
| Acucometence - Full function client.                                                             | Android Apple iOS    |
| QuickStart Application(2M)                                                                       |                      |
| Auto Start AcuConference when bootup Windows                                                     | Install Now Download |
| AcuConsole Application(130M)                                                                     |                      |
| AcuConsole. Full package. It contains Studio, Live and Conference                                | Install Now Download |
| Install Microsoft DirectX 9.0                                                                    |                      |
| AcuConference needs to operate with Microsoft DirectX 9.0.                                       |                      |
| You should have this installed onto your computer if you are on Windows XP-SP2 operating system. | Undate New Download  |
| If you are on an earlier version of DirectX, please click on the "Update now" link on the right. | opuate Now Download  |
| Notes: After Microsoft DirectX installation, you need to reboot your computer.                   |                      |

- 5. ผู้ใช้คลิกปุ่ม "Download" จะพบกับป้อบอัพ (Popup) ให้บันทึกไฟล์ ซึ่งมีรายละเอียดดังนี้
  - 5.1 คลิกปุ่ม "Open" :: เพื่อติดตั้งโปรแกรมทันทีที่ทำการดาวน์โหลดโปรแกรม
  - 5.2 คลิดปุ่ม "Save" :: เพื่อ Save โปรแกรมไว้ในคอมพิวเตอร์ของท่านสำหรับติดตั้งในภายหลัง
  - 5.3 คลิกปุ่ม " Cancel " :: ยกเลิกการติดตั้งโปรแกรม

|      | 0                                                                                                | % of acuconference8_setup.zip from ginv8.ginconferen 💷 🛛 🔀                                                                                                    |                      |  |
|------|--------------------------------------------------------------------------------------------------|----------------------------------------------------------------------------------------------------|----------------------|--|
| 1100 |                                                                                                  | File Download                                                                                                    |                      |  |
|      | AcuConference - Full function client                                                             | Do you want to open or save this file?                                                                                                    | Install Now Download |  |
|      |                                                                                                  | Name: acuconference8_setup.zip                                                                                                    | Android Apple iOS    |  |
|      |                                                                                                  | Type: WinRAR ZIP archive, 59.7MB<br>From: ginv8.ginconference.com                                                                                                    |                      |  |
|      | Auto Start AcuConference when bootup Windows                                                     | Open Save Cancel                                                                                                    | Install Now Download |  |
|      |                                                                                                  | Aways ask before opening this type of file                                                                                                    |                      |  |
|      | AcuConsole. Full package. It contains Studio, Live and Co                                        |                                                                                                    | Install Now Download |  |
|      | 4                                                                                                | While files from the intermet can be useful, some files can potentially<br>harm your computer. If you do not trust the source, do not open or<br>save this file. What's the risk-2 |                      |  |
|      | AcuConference needs to operate with Microsoft DirectX 9.0                                        |                                                                                                    |                      |  |
|      | You should have this installed onto your computer if you are on Windows XP-SP2 operating system. |                                                                                                    |                      |  |
|      | If you are on an earlier version of DirectX, please click on the "Update now" link on the right. |                                                                                                    |                      |  |
|      | Notes: After Microsoft DirectX installation, you need to reboot                                  | your computer.                                                                                                    |                      |  |

6. คลิก "I Agree" และรอจนกว่าโปรแกรมจะทำการติดตั้งจนเสร็จ

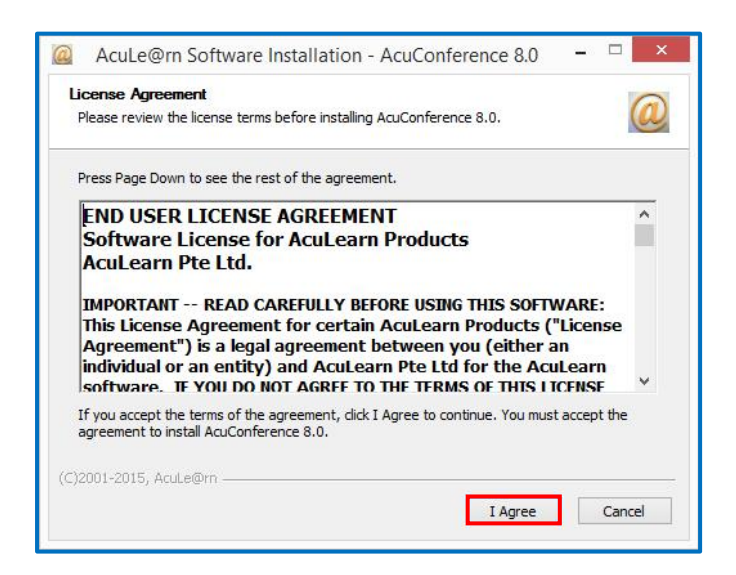

 เมื่อโปรแกรมติดตั้งเสร็จสมบูรณ์ ผู้ใช้จะพบข้อความ "Setup was completed successfully" จากนั้นคลิกปุ่ม "Close" (การติดตั้งเสร็จสิ้นเรียบร้อย)

| AcuLe@rn Software Installation - AcuConference 8.0 -                  | AcuLe@rn Software Installation - AcuConference 8.0 -    |
|-----------------------------------------------------------------------|---------------------------------------------------------|
| Installing<br>Please wait while AcuConference 8.0 is being installed. | Installation Complete Setup was completed successfully. |
| Extract: background.png 100%                                          | Completed                                               |
| Show details                                                          | Show details                                            |
|                                                                       |                                                         |
|                                                                       |                                                         |
| (C)2001-2015, Acute@m                                                 | (C)2001-2015, Acute@m                                   |
| < back Llose Cancel                                                   | Cancel                                                  |

## ติดต่อสอบถามเกี่ยวกับการใช้งานระบบ GIN Conference

1. สำนักงานพัฒนารัฐบาลดิจิทัล (องค์การมหาชน) (สพร.)

ติดต่อ :: DGA Contact Center

เบอร์ติดต่อ :: 02-612-6060